# Het plaatsen en opvolgen van een vrijwilligersvacature

| atsen en opvolgen van een vrijwilligersvacature                | . 1                                                                                                    |
|----------------------------------------------------------------|----------------------------------------------------------------------------------------------------|
| Basisinformatie voor vacatures                                 | . 2                                                                                                    |
| Nieuwe vacature plaatsen                                       | . 3                                                                                                    |
| Een kandidaat meldt zich aan                                   | . 7                                                                                                    |
| Opvolging sollicitaties door de vrijwilligersverantwoordelijke | . 7                                                                                                    |
| Een vacature wijzigen of terug online plaatsen                 | . 9                                                                                                    |
|                                                                | atsen en opvolgen van een vrijwilligersvacature<br>Basisinformatie voor vacatures<br>Nieuwe vacature plaatsen<br>Een kandidaat meldt zich aan<br>Opvolging sollicitaties door de vrijwilligersverantwoordelijke<br>Een vacature wijzigen of terug online plaatsen |

Ga naar de aanmeldpagina <u>http://samenleven.csjdatabank.be</u>

Log in met uw e-mailadres en wachtwoord

| 1e       |                           |                                                                                                    |
|----------|---------------------------|----------------------------------------------------------------------------------------------------|
|          |                           | E-loket   Nieuws   Stadsplan   UiT in Antwerpen   A tot Z   Contact   A A                                                                                                    |
|          |                           |                                                                                                    |
|          |                           |                                                                                                    |
|          |                           |                                                                                                    |
| E        |                           |                                                                                                    |
|          |                           |                                                                                                    |
|          |                           |                                                                                                    |
| •        | Home                      | Welkom                                                                                                    |
| ,        | Contacteer ons            |                                                                                                    |
| ,        | Profiel wijzigen          | Welkom op de verenigingendatabank.                                                                                                    |
| ,        | Wachtwoord wijzigen       |                                                                                                    |
| ,        | Afmelden                  | U kan op deze pagina:                                                                                                    |
| L        |                           | 1. Uw persoonlijke gegevens beheren                                                                                                    |
| L        |                           | <ul> <li>Profiel wijzigen: uw gegevens aanvullen, wijzigen (zorg dat uw contactgegevens correct zijn)</li> </ul>                                                                     |
| L        |                           | <ul> <li>Wachtwoord wijzigen</li> </ul>                                                                                                    |
| ,        | lk zoek vrijwilligerswerk | Ik zoek vrijwilligerswerk: solliciteren als vrijwilliger op een vacature.                                                                                                    |
|          | Mijn vrijwilligerswerk en | Mijn vrijwilligerswerk en sollicitaties: de vacatures waarvoor u hebt gesolliciteerd bekijken.                                                                                       |
|          | solicitaties              | 2. Uw vereniging beheren                                                                                                    |
| 1        | Vrienden van Atlas        | Gegevens vereniging: de gegevens van uw vereniging aanpassen.                                                                                                    |
| Ι.       | Genevens vereniging       | <ul> <li><u>Contactpersonen</u>: de contactpersonen van uw vereniging bewerken.</li> </ul>                                                                                           |
|          | Contactnersonen           | Actiedomeinen: het aanbod van uw vereniging aanduiden. Verteanbed: het eenbed van uw vereniging in een weekeeberge gisten.                                                           |
|          | Actiedomeinen             | <ul> <li><u>vast aanbou</u> net aanbou van uw vereinging in een weekschema gieten.</li> <li>Opvolging vacatures: nieuwe vacatures posten en uw vacatures on line beheren.</li> </ul> |
|          | Vast aanbod               | Nieuwe aanvraag; een subsidie of lidmaatschap buurtsecretariaten aanvragen                                                                                                    |
|          | Opvolging vacatures       | Lopende aanvragen; de status van uw lopende aanvragen bekijken.                                                                                                    |
|          | oprorging rabatilities    |                                                                                                    |
| ,<br>  , | Nieuwe aanvraag           |                                                                                                    |
| ,        | Lopende aanvragen         |                                                                                                    |
|          | Oude aanvragen            |                                                                                                    |
|          |                           |                                                                                                    |
|          |                           |                                                                                                    |

Links bovenaan vindt u uw persoonlijke gegevens. Onderaan vindt u de gegevens van uw vereniging. Vul de gegevens zo volledig mogelijk in.

Klik op "Opvolging vacatures"

| > | Home                                       | Opvolgi                                                                                                    | ng vacatu                                                     | res                                                                                    |                                                                 |                                                                                                    |                                             |                     |
|---|--------------------------------------------|----------------------------------------------------------------------------------------------------|---------------------------------------------------------------|----------------------------------------------------------------------------------------|-----------------------------------------------------------------|----------------------------------------------------------------------------------------------------|---------------------------------------------|---------------------|
| > | Contacteer ons                             |                                                                                                    |                                                               |                                                                                        |                                                                 |                                                                                                    |                                             |                     |
| > | Profiel wijzigen                           | Op deze pa                                                                                                    | agina kan u'                                                  | vacatures poster                                                                       | I.                                                              |                                                                                                    |                                             |                     |
| > | Wachtwoord wijzigen                        | Let op: het                                                                                                    | vrijwilligers                                                 | werk dat u aanbi                                                                       | edt moet plaats                                                 | vinden in Antwerpen.                                                                                                    |                                             |                     |
| > | Afmelden                                   | Uw vacature krijgt een status. Zo kan u ze verder opvolgen. Het servicepunt vrijwilligers past deze status voor u aan.                                                                                                   |                                                               |                                                                                        |                                                                 |                                                                                                    |                                             |                     |
| > | lk zoek vrijwilligerswerk                  | Nieuw: u h<br>In behande<br>Gevalideer<br>Niet weerf                                                                                                    | ebt een nieu<br>eling: service<br>d: servicepu<br>iouden: ser | uwe vacature aan<br>epunt vrijwilligers<br>unt vrijwilligers he<br>vicepunt vrijwillig | gemaakt<br>behandelt uw v<br>eft uw vacature<br>ers heeft uw va | vacature – ze nemen indien r<br>: gevalideerd - ze staat nu on<br>cature niet weerhouden - ze i                                                                                                    | iodig contact me<br>line<br>nemen contact r | et u op<br>net u op |
| > | Mijn vrijwilligerswerk en<br>sollicitaties | Ingevuld: u heeft de nodige vrijwilligers gevonden voor deze vacature – de vacature staat niet meer online<br>Ingetrokken: u heeft geen vrijwilligers meer nodig voor deze vacature – de vacature staat niet meer online |                                                               |                                                                                        |                                                                 |                                                                                                    |                                             |                     |
|   | Vrienden van Atlas                         | Vul eerst d<br>dezelfde g                                                                                                    | e <u>basisinfor</u><br>egevens in t                           | <u>matie</u> in. Deze in<br>e vullen. Maak da                                          | formatie versch<br>Iarna een nieuv                              | ijnt automatisch op uw vacat<br>ve vacature aan.                                                                                                    | ures. Zo hoeft u                            | niet telkens        |
| > | Gegevens vereniging                        | Vooraleeru                                                                                                    | i vacatures l                                                 | kan aanmaken in                                                                        | lient u de hasis                                                | informatie voor vacatures in t                                                                                                    | e vullen                                    |                     |
| > | Contactpersonen                            | fooraleer (                                                                                                    |                                                               | an aannaton, e                                                                         |                                                                 | In a contract of the contract of the contract | o valion.                                   |                     |
| > | Actiedomeinen                              |                                                                                                    |                                                               |                                                                                        |                                                                 |                                                                                                    |                                             |                     |
| > | Vast aanbod                                | Zoeken:                                                                                                    |                                                               |                                                                                        |                                                                 |                                                                                                    |                                             |                     |
| > | Opvolging vacatures                        | Туре                                                                                                    | Status                                                        | Gepubliceerd                                                                           | Naam                                                            | Wanneer                                                                                                    | r                                           | Acties              |
|   |                                            |                                                                                                    |                                                               |                                                                                        | Geen resu                                                       | iltaten gevonden                                                                                                    |                                             |                     |
| > | Nieuwe aanvraag                            |                                                                                                    |                                                               |                                                                                        |                                                                 | -                                                                                                    |                                             |                     |
| > | Lopende aanvragen                          |                                                                                                    |                                                               |                                                                                        |                                                                 |                                                                                                    |                                             |                     |
| 3 | Oude aamraden                              |                                                                                                    |                                                               |                                                                                        |                                                                 |                                                                                                    |                                             |                     |

### 1. Basisinformatie voor vacatures

Voor u een vacature kan aanmaken, vult u de basisinformatie voor vacatures in. Zo hoeft u deze gegevens niet voor elke vacature afzonderlijk in te vullen.

| , | Home                      | Basisinformatie voor                                          | r vacatures                                                                                                    |  |  |  |  |
|---|---------------------------|---------------------------------------------------------------|----------------------------------------------------------------------------------------------------|--|--|--|--|
| > | Contacteer ons            |                                                               |                                                                                                    |  |  |  |  |
| > | Profiel wijzigen          | Als vereniging moet u no                                      | g enkele gegevens invullen voor u vacatures voor vrijwilligers kan plaatsen. Deze                                                                               |  |  |  |  |
| > | Wachtwoord wijzigen       | gegevens worden ook zichibaar voor een polenilele vijwinigel. |                                                                                                    |  |  |  |  |
| > | Afmelden                  | Verantwoordelijke:                                            | Ann Palmers 💌                                                                                                    |  |  |  |  |
|   |                           | Email:                                                        | 🗹 Gebruik email adres van verantwoordelijke                                                                                                    |  |  |  |  |
|   |                           | Doelgroepen:                                                  | kinderen                                                                                                    |  |  |  |  |
|   |                           |                                                               | Volwassenen                                                                                                    |  |  |  |  |
| > | lk zoek vrijwilligerswerk |                                                               | jongeren                                                                                                    |  |  |  |  |
| > | Mijn vrijwilligerswerk en |                                                               | Senioren                                                                                                    |  |  |  |  |
|   | sollicitaties             |                                                               | 🔲 personen met een handicap                                                                                                    |  |  |  |  |
|   | Vrienden van Atlas        |                                                               | 🔲 personen in armoede                                                                                                    |  |  |  |  |
|   | viterideri vari Adas      |                                                               | 🗹 etnisch-culturele minderheden                                                                                                    |  |  |  |  |
| > | Gegevens vereniging       |                                                               | 🔲 inburgeraars                                                                                                    |  |  |  |  |
| > | Contactpersonen           |                                                               | 🔲 holebi's                                                                                                    |  |  |  |  |
| > | Actiedomeinen             |                                                               | andere                                                                                                    |  |  |  |  |
| > | Vast aanbod               | Sectoren:                                                     | zorg/gezondheid                                                                                                    |  |  |  |  |
| > | Opvolging vacatures       |                                                               | natuur/dieren                                                                                                    |  |  |  |  |
|   |                           |                                                               | 🔲 jeugd                                                                                                    |  |  |  |  |
| > | Nieuwe aanvraag           |                                                               | 🗹 cultuur                                                                                                    |  |  |  |  |
| > | Lopende aanvragen         |                                                               | onderwijs                                                                                                    |  |  |  |  |
| > | Oude aanvragen            |                                                               | sociaal/buurt                                                                                                    |  |  |  |  |
|   |                           |                                                               | ✓ inburgering                                                                                                    |  |  |  |  |
|   |                           |                                                               | evenementen                                                                                                    |  |  |  |  |
|   |                           |                                                               | ⊻ sport                                                                                                    |  |  |  |  |
|   |                           |                                                               | noord-zuid                                                                                                    |  |  |  |  |
|   |                           |                                                               | L andere                                                                                                    |  |  |  |  |
|   |                           | Bereikbaarheid:                                               | De activiteiten worden op verschillende plaatsen in Antwerpen<br>georganiseerd. Je krijgt vooraf informatie over de bereikbaarheid met<br>het openbaar vervoer. |  |  |  |  |
|   |                           |                                                               |                                                                                                    |  |  |  |  |
|   |                           | Opslaan Annulerer                                             | n                                                                                                    |  |  |  |  |

## 2. Nieuwe vacature plaatsen

| > | Home                                       | Opvolgi                                            | ing vacatur                                                       | res                                                                                    |                                                                |                                                                       |                                                               |                                  |
|---|--------------------------------------------|----------------------------------------------------|-------------------------------------------------------------------|----------------------------------------------------------------------------------------|----------------------------------------------------------------|-----------------------------------------------------------------------|---------------------------------------------------------------|----------------------------------|
| > | Contacteer ons                             |                                                    |                                                                   |                                                                                        |                                                                |                                                                       |                                                               |                                  |
| > | Profiel wijzigen                           | Op deze p                                          | agina kan u                                                       | vacatures poster                                                                       | 1.                                                             |                                                                       |                                                               |                                  |
| > | Wachtwoord wijzigen                        | Let op: he                                         | t vrijwilligers <sup>.</sup>                                      | werk dat u aanbi                                                                       | edt moet plaa                                                  | atsvinden in Antwerpe                                                 | en.                                                           |                                  |
| > | Afmelden                                   | Uw vacatu                                          | ire krijgt een                                                    | status. Zo kan u                                                                       | ze verder opv                                                  | olgen. Het servicepu                                                  | int vrijwilligers past (                                      | deze status voor u aan.          |
| > | lk zoek vrijwilligerswerk                  | Nieuw: u ł<br>In behand<br>Gevalidee<br>Niet weerl | hebt een nieu<br>Ieling: service<br>Ind: servicepu<br>Nouden: ser | uwe vacature aar<br>epunt vrijwilligers<br>unt vrijwilligers ho<br>vicepunt vrijwillig | ngemaakt<br>: behandelt ur<br>:eft uw vacatu<br>ers heeft uw ' | w vacature – ze nem<br>Jre gevalideerd - ze s<br>vacature niet weerho | en indien nodig con<br>staat nu online<br>ouden - ze nemen co | tact met u op<br>Intact met u op |
| > | Mijn vrijwilligerswerk en<br>sollicitaties | ingevuld: (<br>ingetrokk)                          | u heeft de no<br>en: u heeft g                                    | odige vrijwilligers<br>een vrijwilligers r                                             | gevonden vo<br>neer nodig vo                                   | or deze vacature – d<br>oor deze vacature – d                         | e vacature staat niet<br>Ie vacature staat nie                | meer online<br>t meer online     |
|   | Vrienden van Atlas                         | V V eerst o<br>dez Vfde g                          | de <u>basisinfor</u><br>•egevens in t                             | <u>matie</u> in. Deze in<br>re vullen. Maak da                                         | formatie vers<br>Iarna een nie                                 | chijnt automatisch o<br>uwe vacature aan.                             | p uw vacatures. Zo ł                                          | noeft u niet telkens             |
| > | Gegevens vereniging                        |                                                    |                                                                   | -                                                                                      |                                                                |                                                                       |                                                               |                                  |
| > | Contactpersonen                            | Nieuwe                                             | vacature                                                          | Basisinformatie                                                                        | bewerken                                                       |                                                                       |                                                               |                                  |
| > | Actiedomeinen                              | F                                                  |                                                                   |                                                                                        |                                                                |                                                                       |                                                               |                                  |
| > | Vast aanbod                                | Zoeken:                                            |                                                                   |                                                                                        |                                                                |                                                                       |                                                               |                                  |
| > | Opvolging vacatures                        | Туре                                               | Status                                                            | Gepubliceerd                                                                           | Naam                                                           |                                                                       | Wanneer                                                       | Acties                           |
|   |                                            |                                                    |                                                                   |                                                                                        | Geen re                                                        | sultaten gevonden                                                     |                                                               |                                  |
| > | Nieuwe aanvraag                            |                                                    |                                                                   |                                                                                        |                                                                |                                                                       |                                                               |                                  |

- > Lopende aanvragen
- > Oude aanvragen

| _ |    |  |  |                  |    |       |     |   |
|---|----|--|--|------------------|----|-------|-----|---|
|   |    |  |  |                  | -  | <br>п | 1.1 | - |
|   | 14 |  |  | <br><b>P</b> - 1 | α. | • 1   |     | - |
|   |    |  |  |                  |    |       |     |   |

| Algemeen           |                                                                                                    | Functiebenaming                                |              |
|--------------------|----------------------------------------------------------------------------------------------------|------------------------------------------------|--------------|
| Type:              | Vacatures V                                                                                                    | <ul> <li>geef de functie een du</li> </ul>     | idelijke     |
| Gezocht*:          | Zwemyrijwilliger                                                                                                    | naam voorbeeld: studieco                       | bach,        |
| Verantwoordelijke: | Hilde Van Diick                                                                                                    | begeleider van sportactiv                      | iteiten,     |
| Email:             |                                                                                                    | - de naam moet mannei                          | n en         |
| Taakomschriiving*  | Be Gebruik einan aufes van verantwoordenjke                                                                          | vrouwen aanspreken                             |              |
| ruukomsennjving .  | gezinsleden naar het zwembad.                                                                                        |                                                |              |
|                    | Je wacht de groep op en neemt hen mee naar het zw<br>Je noteert de aanwezigheden en zorgt voor een goe<br>actiwiteit | Taakomschrijving<br>Beschrijf duidelijk wat de | vrijwilliger |
|                    | Je zorgt ervoor dat iedereen weet wat je wel en n<br>het zwembad. Je vertelt ook over de A-kaart.                    | moet doen.                                     |              |
| Taken*:            | administratief werk                                                                                                  |                                                |              |
|                    | organiserend werk                                                                                                    | Taken / Doelgroepen / S                        | Sectoren     |
|                    | besturend werk                                                                                                    | Bij het zoeken naar vrijwi                     | lligerswerk  |
|                    | 🔲 handenarbeid                                                                                                    | taken, de doelgroep en de                      | e sector.    |
|                    | lesgeven en huiswerkbegeleiding                                                                                      | Daarom is het belangrijk                       | deze goed    |
|                    | hulpverlening                                                                                                    | aan te vinken.                                 |              |
|                    | creatief werk                                                                                                    | Doelgroepen en sectoren                        | worden       |
|                    | CT-taken                                                                                                    | basisinformatie voor vrijw                     | villigers    |
|                    | 🗖 financieel en juridisch werk                                                                                       | maar kunnen per vacatur                        | e nog        |
|                    | PR-communicatie                                                                                                    | aangepast worden.                              |              |
|                    |                                                                                                    |                                                |              |
| Doelgroepen*:      |                                                                                                    |                                                |              |
| 5.                 | Volwassenen                                                                                                    |                                                |              |
|                    | 🗹 jongeren                                                                                                    |                                                |              |
|                    | Senioren                                                                                                    |                                                |              |
|                    | personen met een handicap                                                                                            |                                                |              |
|                    | etnisch-culturele minderheden                                                                                        |                                                |              |
|                    | inburgeraars                                                                                                    |                                                |              |
|                    | 🗖 holebi's                                                                                                    |                                                |              |
|                    | andere                                                                                                    |                                                |              |
| Sectoren*:         | zorg/gezondheid                                                                                                    |                                                |              |
|                    | 🔲 natuur/dieren                                                                                                    |                                                |              |
|                    | 🔲 jeugd                                                                                                    |                                                |              |
|                    | ✓ cultuur                                                                                                    |                                                |              |
|                    | sociaal/buurt                                                                                                    |                                                |              |
|                    | ✓ inburgering                                                                                                    |                                                |              |
|                    | 🔲 evenementen                                                                                                    |                                                |              |
|                    | 🗹 sport                                                                                                    |                                                |              |
|                    | 🛄 noord-zuid                                                                                                    |                                                |              |
| Roroikhaarhaid*.   | 🗀 andere                                                                                                    |                                                |              |
| dereikbaarheid":   | We spreken af aan in Prins Leopoldstraat 51 in 1<br>samen naar het zwembad in de <u>Plantin Moretuslaa</u>           | Borgerhout en stappen<br>9.                    |              |
|                    | Tram 10 en 24, bussen 30-31,242, bussen 410 t.e.                                                                     | .m.423 stoppen aan halte                       |              |
|                    | Frins Leopoldstraat 51.                                                                                              | icen scappen tot aan de<br>                    |              |
|                    | L                                                                                                    |                                                |              |

| Online zetten*: | ja 💌       | Online zetten                                                   |
|-----------------|------------|-----------------------------------------------------------------|
| Online vanaf*:  | 25/09/2013 | Bepaal hoelang vacature op de<br>website gepubliceerd zal staap |
| Online tot*:    | 25/11/2013 |                                                                 |

| Vaardigheden (vb<br>computervaardigheden)*:    | Je zwemt graag en vindt het leuk om andere<br>sociaal, kan mensen motiveren en je luiste                                               | n mee te nemen. Je ben<br>rt naar hun vragen.                    |
|------------------------------------------------|----------------------------------------------------------------------------------------------------|------------------------------------------------------------------|
|                                                |                                                                                                    | Vaardigheden<br>Beschrijf welk type persoon u zoekt              |
| Ervaring:                                      | Geen ervaring vereist                                                                                                    | en wat de vrijwilliger moet kunnen.                              |
|                                                |                                                                                                    |                                                                  |
| Attesten (vb. attest goed<br>gedrag en zeden): | geen                                                                                                    | .:                                                               |
| Houding (vb<br>luisterbereidheid)*:            | Je komt graag in contact met mensen van ee<br>respect voor ieders geloofsovertuiging en<br>minstens zes maanden als zwemvrijwilliger v | n andere cultuur. Je hebt<br>levenswijze. Je wil voor<br>werken. |
|                                                |                                                                                                    |                                                                  |

| Algemeen                                             |            |
|------------------------------------------------------|------------|
| Aantal vrijwilligers<br>gevraagd voor deze<br>taak*: | 3          |
| ln groep/Individueel:                                | In groep 💌 |
| Binnen/Buiten:                                       | Buiten 💌   |
|                                                      |            |

| Talenkennis                                         |        |  |
|-----------------------------------------------------|--------|--|
| Niveau Nederlands*:                                 | goed 💌 |  |
| Bijkomend informatie:<br>(bv goede kennis<br>Frans) |        |  |

| Wanneer       |                                                                             |
|---------------|-----------------------------------------------------------------------------|
| Datum van:    | 04/01/2014                                                                  |
| Datum tot:    | 28/06/2014                                                                  |
| Weekdag(en):  | 🗖 maandag 🔲 dinsdag 🔲 woensdag 🗖 donderdag 🗖 vrijdag 🗹 zaterdag 🔲<br>zondag |
| Frequentie:   | wekelijks 💌                                                                 |
| Moment:       | 🗖 voormiddag 🛛 namiddag 🔲 avond                                             |
| Aanvullingen: |                                                                             |

| Waar         |                                |
|--------------|--------------------------------|
| Adres:       | 🔲 🗖 overnemen adres vereniging |
| Gemeente*:   | 2140 Borgerhout (Antwerpen)    |
| Straat*      | Prins Leopoldstraat            |
| Huisnummer*: | 51 Bus:                        |

| Algemeen                                             |            |
|------------------------------------------------------|------------|
| Aantal vrijwilligers<br>gevraagd voor deze<br>taak*: | 3          |
| In groep/Individueel:                                | In groep 💌 |
| Binnen/Buiten:                                       | Buiten 💌   |
| Talenkennis                                          |            |
| Niveau Nederlands*:                                  | goed 💌     |
| Bijkomend informatie:                                |            |

| Aanbod                                             |                                                                                                    |
|----------------------------------------------------|----------------------------------------------------------------------------------------------------|
| Wat bieden we*:                                    | Sociale contacten met personen van verschillende culturen. Vorming en<br>ondersteuning. Teambuilding met andere vrijwilligers. |
| Kostenvergoeding:                                  | Ja 💌                                                                                                    |
| Kostenvergoeding<br>detail:                        | Onkostenvergoeding voor openbaar vervoer en zwembad                                                                            |
| Verzekering:                                       | burgerlijke aansprakelijkheid                                                                                                  |
| Vul extra verzekering<br>hier aan:                 |                                                                                                    |
| Toegankelijkheid<br>personen met een<br>handicap*: | ja<br>                                                                                                    |
|                                                    |                                                                                                    |

Opslaan Annuleren

Uw vacature verschijnt bij "Opvolging vacatures"

De status van de vacature staat op "nieuw". Servicepunt vrijwilligers zal de vacature nakijken en de status aanpassen. Zodra de status op "gevalideerd" staat, wordt uw vacature op de website gepubliceerd.

Uw kan bekijken hoe kandidaten deze vacature zien, door te klikken op "Ik zoek vrijwilligerswerk" op de aanmeldpagina.

#### 3. Een kandidaat meldt zich aan

Wanneer de kandidaat zich inschrijft voor de vacature krijgt hij /zij het bericht dat de organisatie binnen de week contact zal opnemen.

Dit is wat de kandidaat ziet in zijn/haar account:

| Mijn vrijwilligerswerk en sollicitaties                                                                                                    |                                                                                                    |  |  |  |  |  |
|----------------------------------------------------------------------------------------------------|----------------------------------------------------------------------------------------------------|--|--|--|--|--|
| Op deze pagina krijgt u een overzicht en de huidige status van uw sollicitaties. De organisatie neemt contact met u op<br>binnen de week. Geef ons een seintje als dit niet gebeurt via mail <u>vrijwilligers@stad.antwerpen.be</u> of telefonisch via<br>03/338.71.00. |                                                                                                    |  |  |  |  |  |
| > Zwemvrijwilliger                                                                                                    |                                                                                                    |  |  |  |  |  |
| Status:                                                                                                    | U heeft gesolliciteerd voor deze vacature.                                                                                                    |  |  |  |  |  |
| Organisati                                                                                                    | e: Vrienden van Atlas                                                                                                    |  |  |  |  |  |
| Taak:                                                                                                    | Als zwemvrijwilliger begeleid je een groep inburgeraars en hun gezinsleden naar het zwembad. Je wacht<br>de groep op en neemt hen mee naar het zwembad. Je noteert de aanwezigheden en zorgt voor een goed<br>verloop van de activiteit. Je zorgt ervoor dat iedereen weet wat je wel en niet mag doen in het zwembad. Je<br>vertelt ook over de A-kaart. Na de uitleg ga je samen met de groep een uurtje zwemmen. |  |  |  |  |  |
| Wanneer:                                                                                                    | van 4 januari 2014 tot 28 juni 2014<br>wekelijks op zaterdag in de namiddag                                                                                                    |  |  |  |  |  |

#### 4. Opvolging sollicitaties door de vrijwilligersverantwoordelijke

De verantwoordelijke van de vacature ontvangt een mail met de melding dat een kandidaat heeft gesolliciteerd en het verzoek om deze zo snel mogelijk te contacteren.

Ga naar de aanmeldpagina, log in met uw e-mailadres en wachtwoord en klik bij uw vereniging op "Opvolging vacatures"

| > :<br>> :         | Contacteer ons                             |                                                                                                    |                                                   |                                                                 |                                                                     |                                                      |          |  |
|--------------------|--------------------------------------------|----------------------------------------------------------------------------------------------------|---------------------------------------------------|-----------------------------------------------------------------|---------------------------------------------------------------------|------------------------------------------------------|----------|--|
| >  <br>>           |                                            |                                                                                                    |                                                   |                                                                 |                                                                     |                                                      |          |  |
| > 1                | Protiel wijzigen                           | <ul> <li>Op deze pagina kan u vacatures posten.</li> <li>Let op: het vrijwilligerswerk dat u aanbiedt moet plaatsvinden in Antwerpen.</li> <li>Uw vacature krijgt een status. Zo kan u ze verder opvolgen. Het servicepunt vrijwilligers past deze status voor u aan.</li> </ul> |                                                   |                                                                 |                                                                     |                                                      |          |  |
|                    | Wachtwoord wijzigen                        |                                                                                                    |                                                   |                                                                 |                                                                     |                                                      |          |  |
| >                  | Afmelden                                   |                                                                                                    |                                                   |                                                                 |                                                                     |                                                      |          |  |
|                    |                                            | Nieuw: u he<br>In behande<br>Gevalideer                                                                                                    | ebt een nieuw<br>eling: service<br>rd: servicepur | ve vacature aang:<br>punt vrijwilligers<br>nt vrijwilligers hee | emaakt<br>behandelt uw vacature – ze<br>ift uw vacature gevalideerd | e nemen indien nodig contact<br>- ze staat nu online | met u op |  |
| <b>&gt;</b> !      | lk zoek vrijwilligerswerk                  | Niet weerhouden: servicepunt vrijwilligers heeft uw vacature niet weerhouden - ze nemen contact met u op                                                                                                    |                                                   |                                                                 |                                                                     |                                                      |          |  |
| >  <br>:           | Mijn vrijwilligerswerk en<br>sollicitaties | Ingevuld: u heeft de nodige vrijwilligers gevonden voor deze vacature – de vacature staat niet meer online<br>Ingetrokken: u heeft geen vrijwilligers meer nodig voor deze vacature – de vacature staat niet meer online                                                         |                                                   |                                                                 |                                                                     |                                                      |          |  |
| Vrienden van Atlas |                                            | Vul eerst de <u>basisinformatie</u> in. Deze informatie verschijnt automatisch op uw vacatures. Zo hoeft u niet telkens dezel<br>gegevens in te vullen. Maak daarna een nieuwe vacature aan.                                                                                     |                                                   |                                                                 |                                                                     |                                                      |          |  |
| >                  | Gegevens vereniging                        |                                                                                                    |                                                   |                                                                 |                                                                     |                                                      |          |  |
| >                  | Contactpersonen                            | Nieuwe v                                                                                                    | acature                                           | Basisinformatie :                                               | Dewerken                                                            |                                                      |          |  |
| >                  | Actiedomeinen                              | 7                                                                                                    |                                                   |                                                                 |                                                                     |                                                      |          |  |
| <b>,</b>           | Vast aanbod                                | Zoeken:                                                                                                    |                                                   |                                                                 |                                                                     |                                                      |          |  |
| >                  | Opvolging vacatures                        | Туре                                                                                                    | Status                                            | Gepubliceerd                                                    | Naam                                                                | Wanneer                                              | Acties   |  |
|                    |                                            | vacatures                                                                                                    | gevalideerd                                       | ja                                                              | Zwemvrijwilliger                                                    |                                                      | 2 😵      |  |
| <b>&gt;</b> ]      | Nieuwe aanvraag                            |                                                                                                    |                                                   |                                                                 |                                                                     |                                                      |          |  |
| >                  | Lopende aanvragen                          |                                                                                                    |                                                   |                                                                 |                                                                     |                                                      |          |  |
|                    | Oude aanvragen                             |                                                                                                    |                                                   |                                                                 |                                                                     |                                                      |          |  |

| > Home                                                                                                    | Sollicitati                                                                                | Sollicitaties voor Zwemvrijwilliger                                                                                          |                                                            |                                                                                                    |                                     |                            |  |  |  |
|----------------------------------------------------------------------------------------------------|--------------------------------------------------------------------------------------------|----------------------------------------------------------------------------------------------------|------------------------------------------------------------|----------------------------------------------------------------------------------------------------|-------------------------------------|----------------------------|--|--|--|
| > Contacteer ons                                                                                                    |                                                                                            |                                                                                                    |                                                            |                                                                                                    |                                     |                            |  |  |  |
| > Profiel wijzigen                                                                                                    | Als verenigin                                                                              | g vindt u hier eei                                                                                                    | n overzicht van (                                          | de vrijwilligers die gesolliciteerd l                                                                                         | hebben voor uw vacature             | 9.<br>                     |  |  |  |
| > Wachtwoord wijzigen                                                                                                    | ! Let op: He<br>aannast                                                                    | ' Let op: Het is belangrijk dat u zelf met de vrijwilliger contact opneemt en hier de status van de sollicitatie<br>aannast. |                                                            |                                                                                                    |                                     |                            |  |  |  |
| > Afmelden                                                                                                    | adiipada                                                                                   | ······································                                                                                       |                                                            |                                                                                                    |                                     |                            |  |  |  |
| > lk zoek vrijwilligerswerk                                                                                                    | - heeft afgel<br>een plaats b                                                              | haakt: u heeft c<br>eschikbaar word                                                                                          | ontact gehad m<br><i>len voor uw vaca</i>                  | et de vrijwilliger maar die haakt a<br>ature.                                                                                 | af. IZodra u deze status            | s aanduidt zal er ter      |  |  |  |
| <ul> <li>Mijn vrijwilligerswerk en<br/>sollicitaties</li> </ul>                                                                                                    | - zet zich in<br>- zet zich ni<br>worden gevra                                             | : u hebt contact<br>et meer in: de v<br>aagd.                                                                                | opgenomen me<br>vrijwilliger voor d                        | t de vrijwilliger en die zal starten<br>eze vacature is gestopt <i>! Zodra</i>                                                | )<br>u deze status aanduidt         | zal er een reden           |  |  |  |
| <ul> <li>Mijn vrijwilligerswerk en<br/>sollicitaties</li> <li>Vrienden van Atlas</li> </ul>                                                                                               | - zet zich in<br>- zet zich ni<br>worden gevra<br>Zoeken:                                  | : u hebt contact<br>et meer in: de v<br>bagd.                                                                                | opgenomen me<br>vrijwilliger voor d                        | t de vrijwilliger en die zal starter<br>eze vacature is gestopt <i>l Zodra</i>                                                | )<br>u deze status aanduidt         | zal er een reden           |  |  |  |
| <ul> <li>Mijn vrijwilligerswerk en<br/>sollicitaties</li> <li>Vrienden van Atlas</li> <li>Gegevens vereniging</li> </ul>                                                                  | - zet zich in<br>- zet zich ni<br>worden gevra<br>Zoeken:<br>Status                        | : u hebt contact<br>et meer in: de v<br>agd.<br>Datum                                                                        | opgenomen me<br>vrijwilliger voor d<br>Naam                | t de vrijwilliger en die zal starter<br>eze vacature is gestopt <i>l Zodra</i><br>Email                                       | u deze status aanduidt<br>Tel       | zal er een reden<br>Acties |  |  |  |
| <ul> <li>Mijn vrijwilligerswerk en sollicitaties</li> <li>Vrienden van Atlas</li> <li><u>Gegevens vereniging</u></li> <li>Contactpersonen</li> </ul>                                      | - zet zich in<br>- zet zich ni<br>worden gevra<br>Zoeken:<br>Status<br>Nieuwe              | : u hebt contact<br>et meer in: de v<br>aagd.<br>Datum                                                                       | opgenomen me<br>vrijwilliger voor d<br>Naam                | t de vrijwilliger en die zal starten<br>eze vacature is gestopt <i>I Zodra</i><br>Email                                       | u deze status aanduidt<br>Tel       | zal er een reden Acties    |  |  |  |
| <ul> <li>Mijn vrijwilligerswerk en sollicitaties</li> <li>Vrienden van Atlas</li> <li>Gegevens vereniging</li> <li>Contactpersonen</li> <li>Actiedomeinen</li> </ul>                      | Zoeken:<br>Status<br>Nieuwe<br>kandidaat                                                   | : u hebt contact<br>et meer in: de v<br>pagd.<br>Datum<br>17/10/2013                                                         | opgenomen me<br>vrijwilliger voor d<br>Naam<br>Ann Palmers | t de vrijwilliger en die zal starten<br>eze vacature is gestopt <i>I Zodra</i><br><b>Email</b><br>ann.palmers@stad.antwerpen. | u deze status aanduidt<br>Tel<br>be | zal er een reden Acties    |  |  |  |
| <ul> <li>Mijn vrijwilligerswerk en sollicitaties</li> <li>Vrienden van Atlas</li> <li>Gegevens vereniging</li> <li>Contactpersonen</li> <li>Actiedomeinen</li> <li>Vast aanbod</li> </ul> | - zet zich in<br>- zet zich ni<br>worden gevra<br>Zoeken:<br>Status<br>Nieuwe<br>kandidaat | : u hebt contact<br>et meer in: de<br>pagd.<br>Datum<br>17/10/2013                                                           | opgenomen me<br>vrijwilliger voor d<br>Naam<br>Ann Palmers | t de vrijwilliger en die zal starten<br>eze vacature is gestopt <i>I Zodra</i><br><b>Email</b><br>ann.palmers@stad.antwerpen. | u deze status aanduidt<br>Tel<br>be | zal er een reden Acties    |  |  |  |

U ziet de naam, het mailadres en telefoonnummer van de kandidaat. Neem contact op met de kandidaat en pas de sollicitatiestatus aan door te klikken op "Acties"

| <br>Ann Palmers         |                                 |  |  |  |  |
|-------------------------|---------------------------------|--|--|--|--|
| <br>Algemeen            |                                 |  |  |  |  |
| <br>Datum sollicitatie: | 17/10/2013                      |  |  |  |  |
| <br>Naam:               | Ann Palmers                     |  |  |  |  |
| <br>Adres:              | Grote Markt 1<br>2000 Antwerpen |  |  |  |  |
| E-mail:                 | ann.palmers@stad.antwerpen.be   |  |  |  |  |
| Telefoon:               |                                 |  |  |  |  |
| Gsm:                    |                                 |  |  |  |  |
| <br>Geslacht:           | V                               |  |  |  |  |
| Geboortedatum:          |                                 |  |  |  |  |
| <br>Status:             | Nieuwe kandidaat 🛛 👻            |  |  |  |  |
| Status gewijzigd op     | 17/10/2013                      |  |  |  |  |
|                         |                                 |  |  |  |  |
| Opslaan Annulere        | n                               |  |  |  |  |
|                         |                                 |  |  |  |  |

#### Status:

In deze treklijst kan u de opvolging van de kandidaat aanduiden

- nieuwe kandidaat
- werd gecontacteerd
- is niet bereikbaar
- kandidaat zal niet starten
- zet zich in
- zet zich niet meer in

### 5. Een vacature wijzigen of terug online plaatsen

### Ga naar opvolging vacatures

| > | Home                                       | Opvolgi                                                                                                    | ng vacatur                             | es                                              |                                                          |                                                      |                         |  |  |  |  |
|---|--------------------------------------------|----------------------------------------------------------------------------------------------------|----------------------------------------|-------------------------------------------------|----------------------------------------------------------|------------------------------------------------------|-------------------------|--|--|--|--|
| > | Contacteer ons                             |                                                                                                    |                                        |                                                 |                                                          |                                                      |                         |  |  |  |  |
| > | Profiel wijzigen                           | Op deze pagina kan u vacatures posten.                                                                                                    |                                        |                                                 |                                                          |                                                      |                         |  |  |  |  |
| > | Wachtwoord wijzigen                        | Let op: het vrijwilligerswerk dat u aanbiedt moet plaatsvinden in Antwerpen.                                                                                                    |                                        |                                                 |                                                          |                                                      |                         |  |  |  |  |
| > | Afmelden                                   | Uw vacature krijgt een status. Zo kan u ze verder opvolgen. Het servicepunt vrijwilligers past deze status voor u aan.                                                                                                    |                                        |                                                 |                                                          |                                                      |                         |  |  |  |  |
|   |                                            | Nieuw: u hebt een nieuwe vacature aangemaakt                                                                                                    |                                        |                                                 |                                                          |                                                      |                         |  |  |  |  |
|   |                                            | In behande                                                                                                    | eling: service                         | punt vrijwilligers t                            | iehandelt uw vacature – z                                | e nemen indien nodig contact r                       | met u op                |  |  |  |  |
| , | lk zoek vrijwilligerswerk                  | Gevalideer<br>Niet weerb                                                                                                    | rd: servicepui<br>louden: serv         | nt vrijwilligers hee<br>vicenunt vrijwillige    | t uw vacature gevalideerd<br>is heeft uw vacature niet w | - ze staat nu online<br>veerhouden - ze nemen contac | t met u on              |  |  |  |  |
| > | Mijn vrijwilligerswerk en<br>sollicitaties | niet weernouden, servicepunt vrijwilligers neen uw vacautre hiet weernouden - ze nemen contact met u op<br>Ingevuld: u heeft de nodige vrijwilligers gevonden voor deze vacature – de vacature staat niet meer online<br>Ingetrokken: u heeft geen vrijwilligers meer nodig voor deze vacature – de vacature staat niet meer online |                                        |                                                 |                                                          |                                                      |                         |  |  |  |  |
|   | Vrienden van Atlas                         | Vul eerst de<br>gegevens in                                                                                                    | e <u>basisinforma</u><br>te vullen. Ma | <u>atie</u> in. Deze infor<br>aak daarna een ni | matie verschijnt automatis<br>euwe vacature aan.         | sch op uw vacatures. Zo hoeft u                      | u niet telkens dezelfde |  |  |  |  |
| > | Gegevens vereniging                        |                                                                                                    |                                        |                                                 |                                                          |                                                      |                         |  |  |  |  |
| > | Contactpersonen                            | Nieuweiv                                                                                                    | acature                                | Basisinformatie b                               | ewerken                                                  |                                                      |                         |  |  |  |  |
| > | Actiedomeinen                              | 7                                                                                                    |                                        |                                                 |                                                          |                                                      |                         |  |  |  |  |
| > | Vast aanbod                                | Zoeken:                                                                                                    |                                        |                                                 |                                                          |                                                      |                         |  |  |  |  |
| > | Opvolging vacatures                        | Туре                                                                                                    | Status                                 | Gepubliceerd                                    | Naam                                                     | Wanneer                                              | Acties                  |  |  |  |  |
|   |                                            | vacatures                                                                                                    | gevalideerd                            | ja                                              | Zwemvrijwilliger                                         |                                                      | 🖉 🥸 🙀                   |  |  |  |  |
| > | Nieuwe aanvraag                            |                                                                                                    |                                        |                                                 |                                                          |                                                      | T                       |  |  |  |  |
| > | Lopende aanvragen                          |                                                                                                    |                                        |                                                 |                                                          |                                                      |                         |  |  |  |  |
| > | Oude aanvragen                             |                                                                                                    |                                        |                                                 |                                                          |                                                      |                         |  |  |  |  |
|   |                                            |                                                                                                    |                                        |                                                 |                                                          |                                                      |                         |  |  |  |  |

Wanneer u een vacature wil wijzigen of vernieuwen, klikt u op het icoontje "Kopieer vacature"

Zo kan u wijzigingen aanbrengen of een oude vacature terug online plaatsen.